# Synchronizace e-mailu po přechodu k OpenServis

1. Otevřeme adresu <u>https://s06.openservis.net/imapsync/</u>

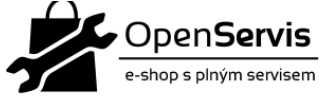

## Openservis synchronizace obsahu e-mailů při přesunu hostingu

| IMAP zdrojový e-mail<br>Zde zadejte údaje ze starého e-mailu/hostingu |                       | IMAP cílový e-mail<br>Zde zadejte údaje z našeho e-mailu/hostingu |                        |  |
|-----------------------------------------------------------------------|-----------------------|-------------------------------------------------------------------|------------------------|--|
| E-mailová adresa                                                      |                       | E-mailová adresa                                                  |                        |  |
| Ŧ                                                                     | Vaše e-mailová adresa | Ŧ                                                                 | Vaše e-mailová adresa  |  |
| Heslo 🗌 zobrazit heslo                                                |                       | Heslo                                                             | Heslo 🗌 zobrazit heslo |  |
| •                                                                     | Vaše heslo            | •                                                                 | Vaše heslo             |  |
| IMAP adresa                                                           |                       | IMAP                                                              | IMAP adresa            |  |
| -                                                                     | Vaše IMAP adresa      | ٠                                                                 | Vaše IMAP adresa       |  |
|                                                                       |                       |                                                                   |                        |  |

|--|

#### Orientační běh

V levé MODRÉ části vyplníme údaje ze stávajícího místa, kde teď Máte e-mailový účet

Jméno a heslo jsou Vaše údaje k e-mailu,

IMAP adresu Vám sdělí Váš poskytovatel e-mailových služeb.

## Nejčastější IMAP adresy

seznam imap.seznam.cz Gmail imap.gmail.com

V pravé MODRO-ZELENÉ části vyplňte údaje hostingu OpenServis – hostname, e-mailovou adresu a heslo

## IMAP adresa OpenServis

s01.openservis.net s05.openservis.net s08.openservis.net s09.openservis.net

| IMAP zdrojový e-mail<br>Zde zadejte údaje ze starého e-mailu/hostingu |                       | IMAP cílový e-mail<br>Zde zadejte údaje z našeho e-mailu/hostingu |                                        |  |  |  |
|-----------------------------------------------------------------------|-----------------------|-------------------------------------------------------------------|----------------------------------------|--|--|--|
| E-mailová adresa                                                      |                       | E-mailová adresa                                                  |                                        |  |  |  |
| Ŧ                                                                     | stary-email@seznam.cz | Ŧ                                                                 | novy-email@openservis.cz               |  |  |  |
| Hesio 🗌 zobrazit hesio                                                |                       |                                                                   | 🗌 zobrazit heslo Vaše e-mailová adresa |  |  |  |
| •                                                                     | •••••                 | •                                                                 | •••••                                  |  |  |  |
| IMAP adresa                                                           |                       | ІМАР                                                              | adresa Hesta nejsou na serveru uMádána |  |  |  |
| ٠                                                                     | imap.seznam.cz        | -                                                                 | s01.openservis.net                     |  |  |  |
|                                                                       |                       |                                                                   |                                        |  |  |  |
|                                                                       |                       |                                                                   |                                        |  |  |  |
| Spustit synchronizaci<br>⊠ → ⊠                                        |                       | Pozastavit synchronizaci<br>양주                                    |                                        |  |  |  |
| Orientační běh                                                        |                       |                                                                   |                                        |  |  |  |
| Ukazatel průběhu                                                      |                       |                                                                   |                                        |  |  |  |

2. Po vyplnění a kontrole údajů spustíme synchronizaci stiskem tlačítka SPUSTIT SYNCHRONIZACI

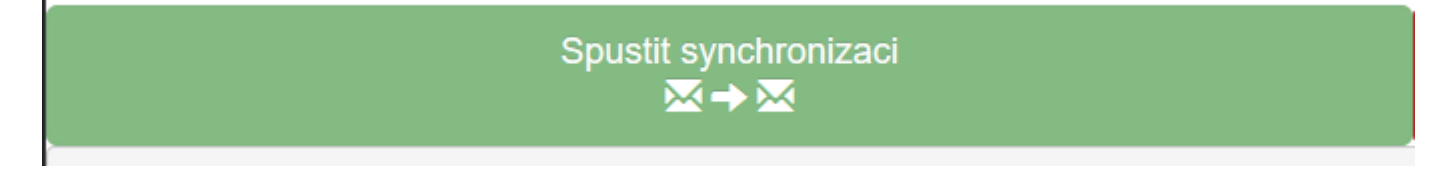

3. Pod tím můžeme sledovat průběh synchronizace

| Spustit synchronizaci<br>⊠ → ⊠     | Pozastavit synchronizaci<br>중⊄        |  |  |
|------------------------------------|---------------------------------------|--|--|
| ETA: Sat Aug 8 14:03:09 2020 220 s | 465/745 msgs left (refresh every 5 s) |  |  |
| 37.58% hotovo                      | 62.42% zbývá                          |  |  |

Jakmile se všechny e-maily ze starého přenesou na nový, objeví se hotovo 100%
Hotovo, zbývá @ e-mailů k synchornizaci

100.00% hotovo

5. Nyní máte vše v nové e-mailové schránce a starou můžete odpojit.

VIDEO ZDE: https://www.youtube.com/watch?v=VpCQQ6iCbUE